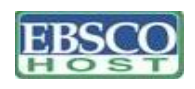

# **BUSINESS SOURCE PREMIER**

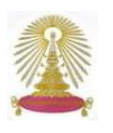

Business Source Premier หรือ BSP เป็นฐานข้อมูลเพื่อการวิจัยทางธุรกิจ อยู่ภายใต้ชุดฐานข้อมูล เมื่อขาดลุมเนื้อหาทางด้านธุรกิจ การตลาด การ บริหารจัดการ ระบบสารสนเทศเพื่อการจัดการ (MIS) บัญชี เศรษฐศาสตร์ และการเงิน มีวารสารฉบับเต็มจำนวนมากกว่า 8,800 ชื่อ ย้อนหลังถึงฉบับปี 1965 อาทิ Academy of Management Journal, Havard Business Review และ Journal of International Marketing รวมถึง Company Profiles และ Country Economic Reports และอื่นๆ โดยวารสารจำนวนมากกว่า 1,100 ชื่อ ได้ผ่านการตรวจประเมิน (peer-reviewed) โดยผู้ทรงคุณวุฒิ นอกจากนี้ ยังสามารถ ค้นหาการอ้างถึงผลงาน (cited references) ย้อนหลังได้ถึงปี 1998 ฐานข้อมูลนี้มีการปรับปรุงข้อมูลให้ทันสมัยทุกวัน ทั้งนี้ ชุดฐานข้อมูล EBSCOhost ซึ่ง รวม Business Source Premier บอกรับโดยสถาบันวิทยบริการ จุฬาลงกรณ์มหาวิทยาลัย

### การเข้าใช้

จาก URL: <u>http://www.car.chula.ac.th/curef-db/slist. html#business</u> เลือก Business Source Premier จะพบหน้าจอ ที่มี interface ดังภาพ

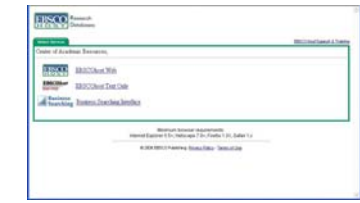

- 🕿 🎫 เป็น interface รูปแบบเว็บมาตรฐาน
- 🕿 👪 เป็น interface รูปแบบ text-base
- Susiness Searching เป็น interface ที่จัดทำขึ้นใหม่ เพื่อให้สะดวกยิ่งขึ้นสำหรับ การใช้งานข้อมูลทางธุรกิจ

เมื่อเลือก **เรรา** จะปรากฏรายชื่อฐานข้อมูลทุกฐาน ทั้งที่บอก รับ อภินันทนาการ และได้รับสิทธิทดลองใช้ 1 ปี ดังภาพ เลือกฐานเพียง หนึ่งฐาน หลายฐาน หรือทุกฐาน โดยคลิกเมาส์ในกรอบสี่เหลี่ยมหน้าชื่อ ฐานนั้นๆ

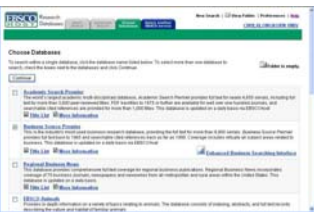

จากนั้น คลิก <sup>Continue</sup> เพื่อเข้าสู่หน้าจอการใช้งานBasic Search ดังภาพ

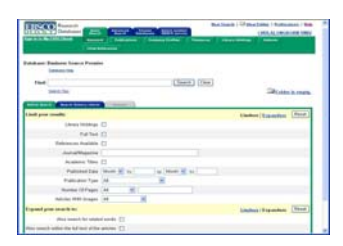

ที่หน้าจอนี้ ยังสามารถเลือกใช้งานรูปแบบใหม่ คือ Business Searching ได้เช่นกัน คลิกที่ 🚂 <u>Enhanced Business Searching Interface</u> ซึ่งเป็น หน้าจอการใช้งานเหมือนทางเลือก **สระกะกะร**ดังภาพ

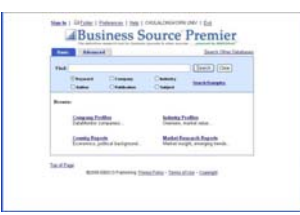

มี ในการใช้งาน หากต้องการจัดเก็บข้อมูลไว้เพื่อใช้งานภายหลัง ให้ทำ การลงทะเบียนก่อน คลิกที่ Sign In to My EBSCOhost interface รูปแบบเว็บ หรือคลิกที่ Sign In เมื่อใช้งานที่ Business Searching รูปแบบใหม่

### การค้นหาข้อมูล

ทั้งสองรูปแบบ interface ที่กล่าวข้างต้น มีการค้นหาข้อมูลได้ทั้งแบบ Basic และ Advanced Search

- 1 ถ้าเลือก interface รูปแบบเว็บมาตรฐาน
- Æ Basic Search พิมพ์คำค้นที่ต้องการในกรอบรับคำค้น เช่น "web business" และ คลิก Search ระบบจะค้นหาให้จากเขตข้อมูลที่เป็น Keyword ดังตัวอย่าง

| lise             | Research<br>Databases           | 200        | - | terra beer terra |           | Real Joseph ( 144) | CRUEAL ORGADE | N LINES |
|------------------|---------------------------------|------------|---|------------------|-----------|--------------------|---------------|---------|
|                  | (USCONS)                        | Tree Labor |   | - Tongers Former | (Bassie   | Lanes and a        | 1.199999      |         |
|                  |                                 |            |   |                  |           |                    |               |         |
| stabure!         | Danimont Source                 | Premier    |   |                  |           |                    |               |         |
| stabore:         | Dasheet Sourc                   | Premier    |   |                  |           |                    |               |         |
| ristore:<br>Find | Basharit Sivery<br>Distance:255 | Premier    |   | 8                | ech Clear |                    |               |         |

Advanced Search พิมพ์คำค้นในกรอบรับคำค้น และเลือกเขตข้อมูล ที่ต้องการ เช่น "oil price" และ "economic impact" ในเขตข้อมูล AB Abstract or Author-Supplied Abstract จากนั้นคลิก Search เพื่อให้ระบบทำการประมวลผล ดังตัวอย่าง

| S IL Y CARGO                                  | - 25           | Latera 14                                       | State of State of Sta | -                                                          | CHIEFE, ALCONGROOM, UNIO |
|-----------------------------------------------|----------------|-------------------------------------------------|----------------------------------------------------------------------------------------------------|------------------------------------------------------------|--------------------------|
|                                               | ( Incodes      | -                                               | A NEW YORK OF THE                                                                                                    |                                                            |                          |
|                                               |                |                                                 |                                                                                                    |                                                            |                          |
| bed Swines b                                  | rance Pression | the All "will been                              | beer' Think much in                                                                                                    | hitler   12 Citation in                                    | All Discourts            |
| hed Budares V                                 | rente Presiden | the AB "wit book<br>Disagent                    | neen" 123 <u>444 the search in</u><br>1 Subject Terres                                                                                                    | uster ( <sup>CD</sup> Charlos In                           | A.B. Dia seech           |
| And Badares &<br>Distances                    | rente Presiden | Res Add Test Annual<br>El Disagent<br>Las (Add  | neen" 23 <u>Add Dis search In</u><br>1 Solgiest Terres<br>2 Adothed in Autor Dapiled A                                                                                                    | nter 1 <b>19</b> Ganta de                                  | in lin mut               |
| And Balance To<br>States and<br>Ind Tot pice" | rent           | He AB "wit book<br>ED trepert<br>is AB<br>is AB | heen" 123 <u>Add this powerh (n</u> .<br>15 Subject Terres<br>12 Alextract in Author Dupplied Al<br>13 Alextract in Author Dupplied Al                                                                                                    | niter ( <sup>10</sup> Claster)<br>niter ( 11<br>niter ( 11 |                          |

🖉 Browse เป็นการดูไล่เรียงจากทางเลือกต่างๆ ดังนี้

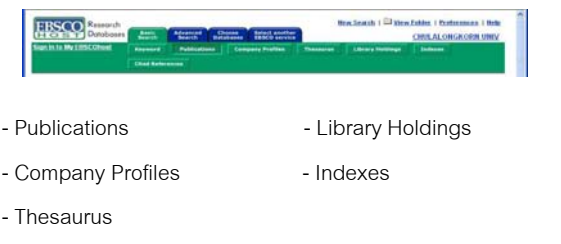

นอกจากนี้ ยังมีทางเลือกสำหรับค้นหา **I cited References** ได้ โดยระบุข้อมูล ต่างๆ เช่น ชื่อบุคคล ชื่อเรื่อง ฯลฯ และคลิก <u>Search</u> ดังภาพ

| H O II Y Dutubuses                        | 200               | Antoine allower         | a bisi with               |                           |   |       | OWLALOW |
|-------------------------------------------|-------------------|-------------------------|---------------------------|---------------------------|---|-------|---------|
| an inte investigation                     | Second 1          |                         | and the local division of | Street Street             |   | 1.000 |         |
|                                           |                   |                         |                           |                           |   |       |         |
|                                           |                   |                         |                           |                           |   |       |         |
| earch for cited references                | ic: Desiren S     | loarin Pressies         |                           |                           |   |       |         |
| earch for cited references                | in: Desirem S     | iourin Premine          |                           |                           |   |       |         |
| earch for chief reference<br>Teleponities | in: Fesiness S    | Logoza Possilei         |                           |                           |   |       |         |
| Cand Author:                              | in: Pesitora S    | Loarja Pressier<br>Cite | the impro                 | nt of organizational beha | - | with  |         |
| Cited Anter:                              | n in: Dissiners S | Cites                   | i Talec imagene           | nt of organizational beha |   | with  |         |

- 2 ถ้าเลือก interface แบบ Business Searching
- Æ Basic Search พิมพ์คำค้น ระบุเขตข้อมูลที่ต้องการ และคลิก Search เพื่อให้ระบบทำการค้นหา เช่น "risk management" ในเขตข้อมูล Keyword ดังตัวอย่าง

| Advance        | be                                     |                   | Search Other Datab                                          |
|----------------|----------------------------------------|-------------------|-------------------------------------------------------------|
| "risk manageme | ent"                                   |                   | Search Clear                                                |
| • Keyword      | Company                                | Oindustry         | Search                                                      |
|                | Advance<br>"risk manageme<br>• Keyword | *risk management* | Advanced<br>risk management*<br>© Keyword Ocompany Industry |

 Advanced Search พิมพ์คำค้นพร้อมระบุเขตข้อมูลที่ต้องการ จากนั้นคลิก Search เช่น "web business" และ "economic crisis" ในเขตข้อมูล AB Abstract or Author-Supplied Abstract ดังตัวอย่าง

|       |                 |    |                                         | Seat | ch Examples |
|-------|-----------------|----|-----------------------------------------|------|-------------|
| Find: | web business    | in | AB Abstract or Author-Supplied Abstract | *    |             |
| and 🛩 | economic crisis | in | AB Abstract or Author-Supplied Abstract | *    |             |
| and 🛩 |                 | in | Select a Field                          | ~    |             |
|       | Search Clear    |    |                                         |      | -           |

- 📧 Browse สามารถดูไล่เลียงจากทางเลือกต่างๆ ดังนี้
  - Browse:
     Indextry Prafiles

     Company Prafiles
     DataMontar companies.

     Commany Reparts
     Overview, market value.

     Commany Reparts
     Market Research Reparts

     Economics, political background.
     Market Research Reparts

     - Company Profiles
     - Country Reports
  - Industry Profiles<sup>\*</sup>
- Market Research Reports\*
- มีนทางเลือกใหม่ ที่แตกต่างจาก interface ฐปแบบเว็บ
- หมายเหตุ หากผู้ใช้ต้องการปรับปรุงผลการค้นหา สามารถจำกัด/ขยาย ผลการค้นหาเดิมได้ จากทางเลือก Refine Search

### รูปแบบของคำค้น

- 1. ใช้ชื่อบุคคล ให้ขึ้นต้นด้วย นามสกุล เช่น jobs steve
- 2. ใช้เป็นคำเดียว เช่น RFID
- ใช้เป็นกลุ่มคำ เช่น SWOT analysis หรือ online game industry
- ใช้บูลีน (Boolean) เชื่อมคำค้นด้วย and, or, not และกำกับด้วย เครื่องหมายวงเล็บกลม (Parenthesis) เพื่อควบคุมผลลัพธ์ตามตรรกะ เช่น (web or wap) and (digital services)
- ใช้ Wildcard เช่น market\* เพื่อให้ครอบคลุมทุกคำที่ขึ้นต้นด้วย คำค้นดังกล่าว
- ใช้เครื่องหมาย "\_\_\_" หรือ ( \_\_\_ ) กำกับ เพื่อให้ระบบค้นหาเป็น กลุ่มคำนั้นๆ เช่น " w3c technology" หรือ (robot\* market\*)

# การเรียกดูผลลัพธ์

interface ทั้งสองแบบ แสดงจำนวนผลลัพธ์ตรงกัน มีรูปแบบการ แสดงผลและทางเลือกใช้งานที่คล้ายคลึงกัน มีความแตกต่างกันเล็กน้อย ที่ชื่อทางเลือกบางรายการ

- ตัวอย่างผลลัพธ์จาก interface ฐปแบบเว็บ

## ขัวอย่างผลลัพธ์จาก Business Searching Interface

| uler lek is the seach<br>distations () Magazines | O Market Research Repo                                                                                                    |                                                                                                    | Canal D-10                                                                                                    |
|--------------------------------------------------|----------------------------------------------------------------------------------------------------|----------------------------------------------------------------------------------------------------|----------------------------------------------------------------------------------------------------|
| Alications O Magazines                           | O Market Research Repo                                                                                                    |                                                                                                    | Dem (I-1)                                                                                                    |
| %. Vol 78 innue 24 mB-49 3                       | Sort by Date                                                                                                    | R                                                                                                    | D AM U-M                                                                                                    |
| % Vol 78 incur 24 add-49 2                       |                                                                                                    |                                                                                                    | 100                                                                                                    |
| and an an an and the part of the                 | (0p, 1c; (AN 19216766)                                                                                                    |                                                                                                    | AM                                                                                                    |
| e 21, p104-107, 4p, 2c, 4be; (/                  | AN 19103274)                                                                                                    |                                                                                                    |                                                                                                    |
| 32-135, 4p, 2c, 4bw; (AN 1884                    | 2212)                                                                                                    |                                                                                                    |                                                                                                    |
| 1.6p; (AN 18880666)                              |                                                                                                    |                                                                                                    |                                                                                                    |
|                                                  | e 21, p104-107, 4p, 2c, 4bwc (<br>12-136, 4p, 2c, 4bwc (AN 1884<br>145p; (AN 188800005)<br>Ite on Ntp: (Joedf, spret.com) | +21, 5104 107, 45, 20, 40w; (AM 19102027)<br>(21, 55, 49, 20; 40w; (AM 19102027)<br>(18), (AM 1900000)<br>(aw on Nay, (Swath Award Lowe) | +21, 5104 107, 45, 24, 40+; (441 19102074)<br>D1155, 45, 24, 40+; (441 19102077)<br>1185; (441 19800005)<br>da en Nay, Dhald, agent.com/ |

คลิกที่ชื่อเรื่องเพื่อดูรายละเอียดของเอกสาร หรือ ดูเอกสารฉบับเต็มโดย คลิกที่ <sup>I</sup>■<u>HTML Full Text</u> หรือ <sup>III</sup><u>PDF Full Text</u> หากคลิกที่ I**F โมรองของ** ดูได้ เฉพาะบทคัดย่อ <u>ซึ่งข้อมูลฉบับเต็มสามารถสั่งซื้อได้โดยติดต่อสอบถาม</u> <u>ทางอีเมลที่ruangsri.j@car.chula.ac.th</u> สถาบันวิทยบริการ

หากต้องการเลือกผลลัพธ์ทั้งหมด หรือบางรายการ ให้คลิกที่ 🏧 เพื่อ รวบรวมไว้ใน Folder ที่ระบบจัดไว้ให้ในทางเลือก My EBSCOhost

# <u>การสั่งพิมพ์/อีเมล/จัดเก็บ ผลลัพธ์</u>

ที่หน้าจอแสดงรายละเอียดของผลลัพธ์ หรือ คลิกที่ <sup>CE</sup>Folder has items. หรือ <sup>CE</sup>Folder (หากทำการเลือกผลลัพธ์บางรายการไว้) จะพบไอคอน <sup>CE</sup>Print หรือ <u>CE-mail</u> หรือ <del>Save</del> / <del>Save to Disk</del> เพื่อสั่งพิมพ์ ส่งอีเมล หรือจัดเก็บผลลัพธ์เป็นไฟล์ ตามลำดับ

#### การออกจากระบบ

- กรณี interface รูปแบบเว็บ คลิก <u>CHULALONGKORN UNIV</u> เพื่อกลับมายังโฮมเพจของสถาบันวิทยบริการ
- กรณี interface ของ Business Searching คลิกเลือก <u>Exit</u> เพื่อ กลับมายังโฮมเพจของสถาบันวิทยบริการ

จัดทำโดย เรื่องศรี จุลละจินดา และ กัลยา ยังสุขยิ่ง สถาบันวิทยบริการ จุฬาลงกรณ์มหาวิทยาลัย (ฉบับพิมพ์ครั้งที่ 9) มกราคม 2549